# Cheatsheet - Outlook voor iOS

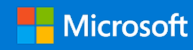

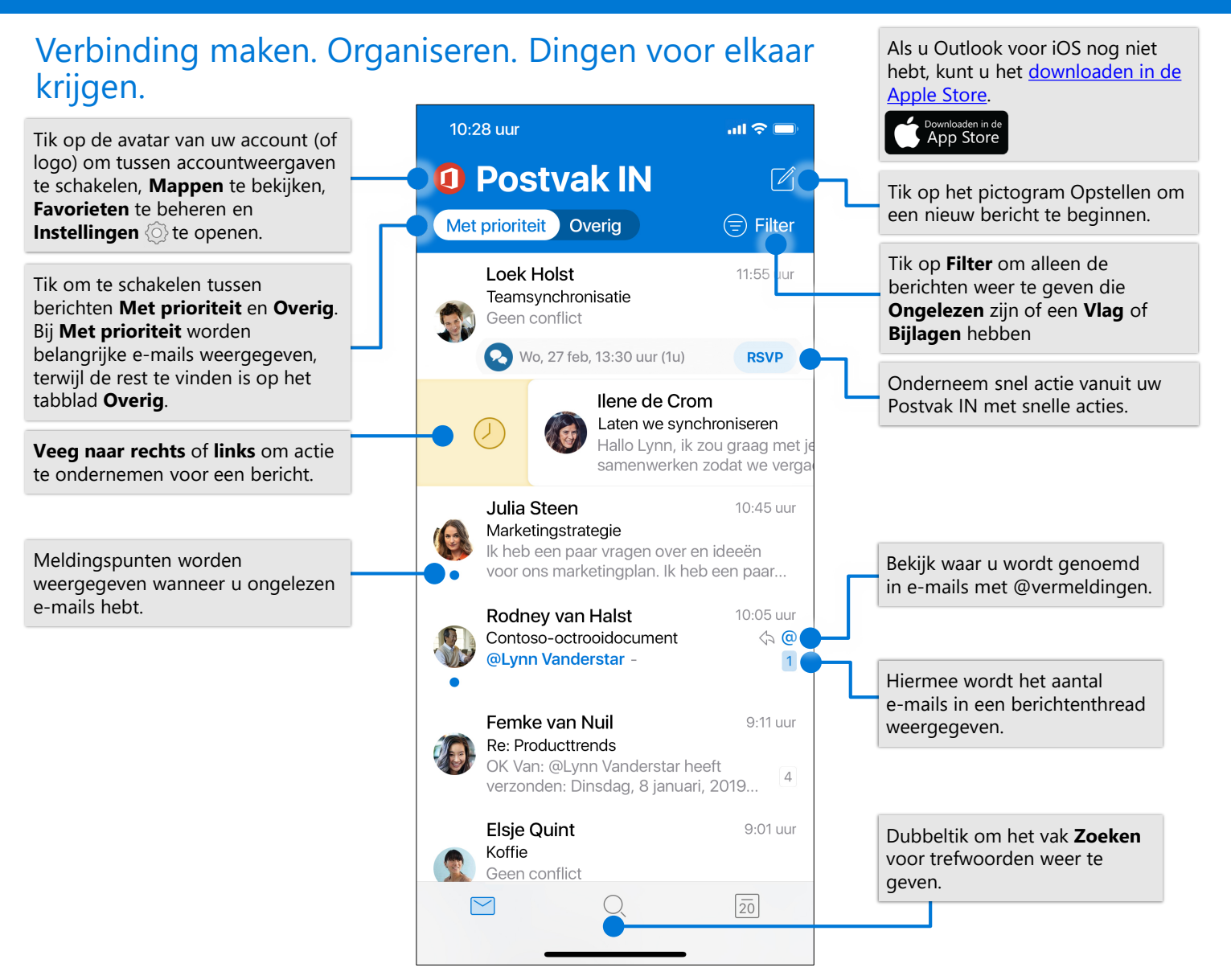

### Instellingen wijzigen

| $\times$                        | Instellingen                                                                       |                                                                                                    | Bewerken                 | $\checkmark$                                             |
|---------------------------------|------------------------------------------------------------------------------------|----------------------------------------------------------------------------------------------------|--------------------------|----------------------------------------------------------|
| E-mail                          |                                                                                    |                                                                                                    | Q. Zoekmappen en groepen |                                                          |
| Meldingen                       | <pre>&gt; femken@lucernepubintl.com &gt; 0.ttla.lucers.i00.deur.lac.deu &gt;</pre> | Tik op <b>Opties voor vegen</b> ><br><b>Naar rechts vegen</b> of <b>Naar</b><br><b>links vegen</b> en selecteer<br>een actie. | Favorieten               |                                                          |
| Handtekening<br>Opties voor veg | en Instellen/archiveren                                                            | Tik op <b>Postvak IN met</b><br>prioriteit om Postvak IN                                                                      | Mappen                   | Tik in de account- e<br>mapweergave op he                |
| Postvak IN met<br>Aantal badges | prioriteit ?                                                                       | met prioriteit in of uit te schakelen.                                                                                        | Postvak IN               | potlood om uw<br>Favorieten toe te<br>voegen en te beher |
| Organiseren per                 | gesprek                                                                            | Tik op <b>Organiseren per</b><br><b>gesprek</b> om berichten in te<br>delen als gespreksthreads.                              | Concepten                |                                                          |

Een favoriete map toevoegen

# **Cheatsheet - Outlook voor iOS**

#### Mappen zoeken

|   | Office 365<br>mennas@lucernepubintl.com            |
|---|----------------------------------------------------|
|   | Favorieten                                         |
| U | A Duur (Darketing 4 Duur                           |
|   | Marketingsynchronit Tik op <b>Menu</b> en houd een |
|   | Bedrijfsontwikkeling een lijst met mappen voor dit |
|   | Postvak IN                                         |
|   | E Concepten 2                                      |

# Een bestand of afbeelding toevoegen

| $\times$                                 | Nieu<br>mennas@lu                      | w bericht<br>cernepubintl.com | $\triangleright$                                                                                     |                                                                             |  |  |
|------------------------------------------|----------------------------------------|-------------------------------|----------------------------------------------------------------------------------------------------|-----------------------------------------------------------------------------|--|--|
| Aan:                                     | Wander Kuijken                         | Ariette de Crom               |                                                                                                    |                                                                             |  |  |
| CC/B                                     | CC:                                    |                               |                                                                                                    |                                                                             |  |  |
| Onde                                     | erwerp: Revisie vo                     | orstel                        |                                                                                                    |                                                                             |  |  |
| P Advertentievoorstellen november-dece × |                                        |                               |                                                                                                    |                                                                             |  |  |
| Brene<br>opmo<br>Beda<br>Lynn            | g de nodige wijzi<br>erkingen<br>Inkt, | gingen aan en p               | aa Tik op<br>Bestan<br>bestan                                                                        | het paperclippictogram ><br>I <b>d bijvoegen</b> om een<br>d te selecteren. |  |  |
| _,                                       |                                        | ſ                             |                                                                                                    |                                                                             |  |  |
| Outle                                    | ook voor iOS dow                       | nloaden                       | Tik op het camerapictogram om<br>een afbeelding van een document<br>foto of whiteboard in te voegen. |                                                                             |  |  |

# Op een uitnodiging antwoorden

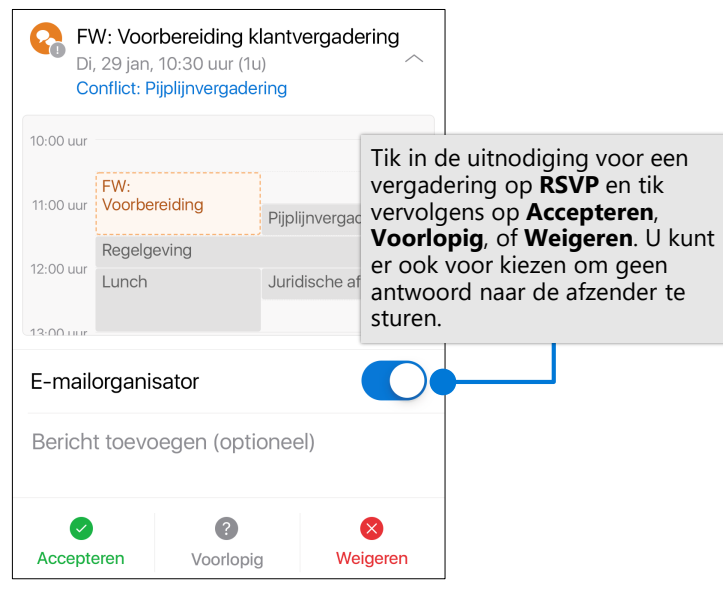

#### Berichten markeren en een vlag toevoegen

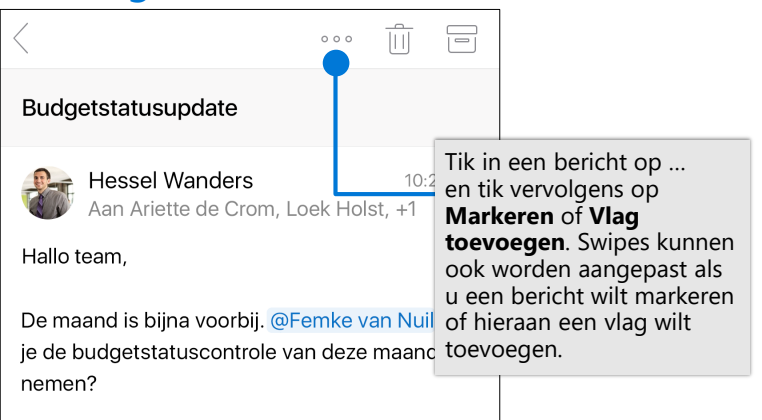

### Visitekaartjes weergeven

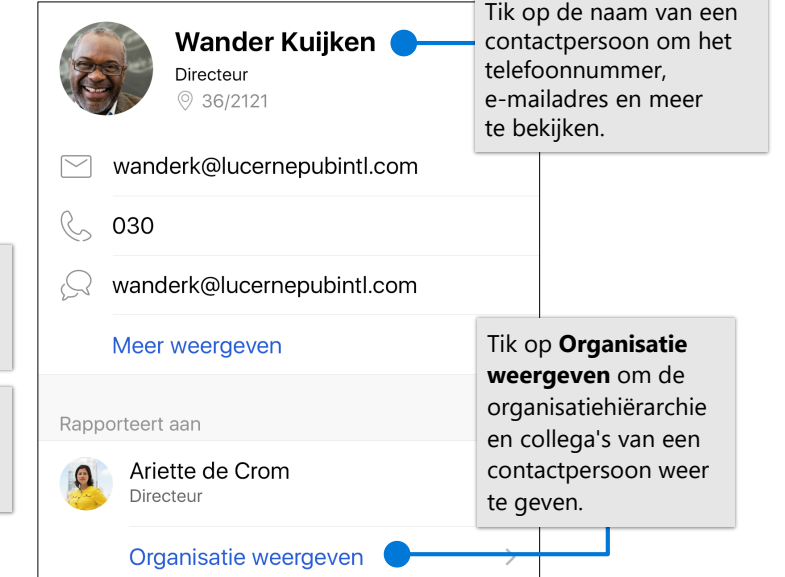

### De agendaweergave wijzigen

|               | <u> </u> |                                                                       | -              | ·        |             | _ |                                    |                                                                        |
|---------------|----------|-----------------------------------------------------------------------|----------------|----------|-------------|---|------------------------------------|------------------------------------------------------------------------|
| 🕞 Januari 🛛 🗏 |          |                                                                       |                |          |             |   | +                                  |                                                                        |
| z             | м        | D                                                                     | w              | D        | v           |   | z                                  |                                                                        |
| •<br>•        | Agenda   | 1                                                                     |                |          |             | _ | ~                                  |                                                                        |
|               | Dag      |                                                                       |                |          | L           | , | Tik in d<br><b>Weerg</b><br>de wee | e <b>Agenda</b> op<br><b>ave</b> en selecteer<br>rgave <b>Agenda</b> , |
|               | 3 dager  | ۱                                                                     |                |          |             |   | Dag, 3                             | dagen en Maand.                                                        |
|               | Maand    | Maand Schakel de liggende<br>modus voor uw appar<br>in om de weergave |                |          | e<br>oaraat |   |                                    |                                                                        |
|               |          | 7 dag                                                                 | <b>jen</b> wee | er te ge | ven.        |   |                                    | Pagina 2 yan 2                                                         |

© 2019 Microsoft Corporation. Alle rechten voorbehouden.